John Hancock.

# JH Illustrator by John Hancock Illustration power at your fingertips

Version 21.2 May 2025

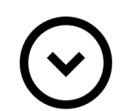

## What's New

**JH Illustrator** was upgraded on May 27, 2025 and replaces all prior versions of the system.

### Updates

In addition to regularly scheduled updates and maintenance, the following updates were made:

### Product

- LifeCare Improvements
  - **New! Benefit Lock Report –** This optional report illustrates the mechanics of the annual Benefit Lock feature
  - Annualized Maximum Monthly Benefit Amount (MMBA) and Death Benefit IRR The basic ledger now includes columns for both the annualized MMBA and Death Benefit IRR
  - New! Future MMBA Solve has been added, providing the ability to solve for the premium that is needed to achieve the MMBA desired in the future (any age can be entered!)
  - **LifeCare Policy Illustration summary enhancements -** The insured's name, payment amount, duration and if applicable, couples discount will now appear on the summary report page.
- Chronic Illness rider (monthly charge) now available for Accumulation IUL '24 and Accumulation VUL '25 Multi-Life cases on a Guaranteed Issue (GI) basis (subject to a GI offer from Underwriting). This rider is not available for Employer owned cases, the policies must be individually owned in order to add the rider.

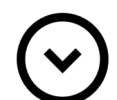

## **Terms of Use**

JH Illustrator users are expected to support John Hancock's commitment to customer information privacy and security. Users will be asked to agree to the following terms of use when sending life insurance illustrations or policy summaries electronically.

"You are solely responsible for your conduct and communications with others while using a JH Illustrator system, including but not limited to your obligation to protect personal, sensitive, privileged or confidential information. This obligation includes ensuring that all illustrations and other content emailed from a JH Illustrator system containing personal, sensitive, privileged or confidential information is transmitted via a secure encrypted connection."

The disclosure agreement will display in a pop-up window the first time a user accesses the following systems: JH Illustrator, JHIllustrator.com, InforceManager.com. The user will be asked to re-agree to the terms of use once a year in January.

## **Tips for Windows 10 and Windows 11 Users**

Windows 10 and Windows 11 Operating Systems have security features that require the user to be an "Administrator" in order to install an application. If you are using one of these operating systems:

#### When installing JH Illustrator

These instructions apply to installation of the full system or installation of a downloaded update (Service Pack) file:

| You must right click on                                 | 😌 User Account Contr                                                                                   | ol                                                              |                 | 3                  |  |
|---------------------------------------------------------|----------------------------------------------------------------------------------------------------|-----------------------------------------------------------------|-----------------|--------------------|--|
| the installation file and choose "Run as                | Do you want to allow the following program from an unknown publisher to make changes to this computer? |                                                                 |                 |                    |  |
| Administrator". You will                                |                                                                                                    |                                                                 |                 |                    |  |
| then see a "User                                        | Program name:                                                                                          | 3-Glustrator_Life.exe<br>Unknown<br>Hard drive on this computer |                 |                    |  |
| Account Control"                                        | Publisher:                                                                                             |                                                                 |                 |                    |  |
| window (produced by                                     | rie orign.                                                                                             |                                                                 |                 |                    |  |
| Click <b>Yes</b> in this window<br>and the install will | Show details                                                                                           |                                                                 | Yes             | No                 |  |
| proceed.                                                |                                                                                                    | Chang                                                           | e when these no | tifications appear |  |

## **Receiving automatic system Updates:**

These instructions apply to processing an update (Service Pack) triggered by launching JH Illustrator.

| If there is a JH                                                                                                    | JHIllustratorUpdater                                                                                                    | × |  |
|----------------------------------------------------------------------------------------------------|----------------------------------------------------------------------------------------------------|---|--|
| Illustrator Update<br>available, when you<br>launch JH Illustrator,<br>you will see the<br>following message:                             | An Update to JH Illustrator is available.<br>Please close JH Illustrator and re-open using Run as Administrator.<br>Tip: To Run as Administrator, right-click on the JH Illustrator icon and choose<br>"Run as Administrator" |   |  |
|                                                                                                    | ОК                                                                                                    |   |  |
| As noted in this<br>message, you must<br>close JH Illustrator,<br>right-click on the JH<br>Illustrator icon and<br>choose " <b>Bun as</b> | Open<br>Troubleshoot compatibility<br>Open file location<br>Run as administrator<br>Pin to Taskbar<br>Pin to Start Menu                                                                                                    |   |  |
| Administrator":                                                                                                    | Restore previous versions                                                                                                    |   |  |
|                                                                                                    | Send to 🕨                                                                                                    |   |  |
|                                                                                                    | Cut<br>Copy                                                                                                    |   |  |
|                                                                                                    | Create shortcut<br>Delete<br>Rename                                                                                                    |   |  |
|                                                                                                    | Departies                                                                                                    |   |  |

After you click Yes in the User Account Control window, JH Illustrator will open, and the update will be installed.

×

| $\widehat{}$ | Support                                                             |                         |
|--------------|---------------------------------------------------------------------|-------------------------|
|              | New Business – Product/Sales Support<br>National Sales Support Team | 1-888-266-7498 Option 2 |
|              | Inforce Illustration Support                                        | 1-800-387-2747          |
|              | Inforce Illustration Password Only                                  | 1-877-472-5005          |
|              | Concept Questions<br>Advanced Markets                               | 1-888-266-7498 Option 3 |

# THIS MATERIAL IS FOR INSTITUTIONAL/BROKER-DEALER USE ONLY. NOT FOR DISTRIBUTION OR USE WITH THE PUBLIC.

Insurance policies and/or associated riders and features may not be available in all states. Some riders may have additional fees and expenses associated with them. Refer to the product prospectus for additional information.

Guaranteed product features are dependent upon minimum premium requirements and the claims-paying ability of the issuer.

Variable life insurance is sold by product and fund prospectus, which should be read carefully. They contain information on the investment objectives, risks, charges and expenses of the variable product and its underlying investment options. These factors should be considered carefully before investing.

Insurance products are issued by: John Hancock Life Insurance Company (U.S.A.), Boston, MA 02116 (not licensed in New York) and John Hancock Life Insurance Company of New York, Valhalla, NY 10595 and securities are offered through **John Hancock Distributors LLC** through other broker/dealers that have a selling agreement with John Hancock Distributors LLC, 197 Clarendon Street, Boston, MA 02116.